# คู่มือการใช้งาน

ระบบฐานข้อมูลหลักสูตรตามกรอบมาตรฐานคุณวุฒิระดับอุดมศึกษาแห่งชาติ (มคอ.5)

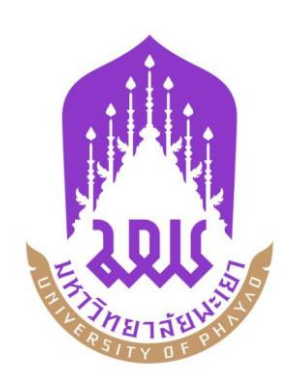

กองบริการการศึกษา มหาวิทยาลัยพะเยา

# การใช้งานระบบ

# เข้าใช้งานระบบ / Sign in

| ระบบฐานข้อมูลหลักสูตร ตามกรอบมาตรฐานคุณวุตมิระดับอุดมศึกษาแห่งษาติ<br>มหาวิทยาลัยพะเยา (TQF : Thailand Qualification Framework)                                                                                                    |                          |
|----------------------------------------------------------------------------------------------------|--------------------------|
| <ul> <li>เนาะนำการใช้งาน</li> <li>กำหนดใช้ (Web Browser) Google Chrome หรือ Mozilla Firefox ในการใช้งานระบบเท่านั้น</li> <li>กำหนดใช้ (Web Browser Internet Explorer (IE) ใม่แนะนำให้ใช้งาน</li> <li>มีดำแนะนำเพิ่มเดิมหรือขอดำแนะนำเกี่ยวกับระบบ</li> <li>คุณนภาพร จักร์เซียว (หัวหน้างานพัฒนาหลักสูตร), โทร 054-4666666 ต่อ 1022, 1830</li> <li>คุณศติธร เทพรังสาร (นักวิชาการศึกษา), โทร 054-4666666 ต่อ 1025</li> </ul> | เข้าใช้งานระบบ / Sign in |
| <ul> <li>คาวน์โหลด</li> <li>คู่มีอการใช้งานระบบ</li> <li>Google Chrome (Web Browser)</li> <li>Mozilla Firefox (Web Browser)</li> <li>TH Niramit AS (ฟอนต์มาตรฐานราชการไทย)</li> <li>TH Sarabun PSK (ฟอนต์มาตรฐานราชการไทย)</li> </ul>                                                                                                    |                          |
| © 2014 University of Phayao. ALL Rights Reserved                                                                                                    |                          |

- ให้ผู้ใช้งานกรอก Username และ Password แล้ว กดปุ่ม User Login เพื่อเข้าใช้งานระบบ หลังจากนั้นเลือกสิทธิ์การใช้งาน (อาจารย์)
- หาก Username และ Password ไม่ถูกต้องระบบจะแจ้งเตือน กรุณาติดต่อผู้พัฒนาระบบ โทร. 1025 (คุณจีรณัทย์ พานิชกิจ)

**หน้าจอหลัก** โดยหน้านี้สามารถดำเนินการ ค้นหา, เพิ่มข้อมูล, ลบข้อมูล หรือ Export ข้อมูลเป็น Microsoft Word ได้

|        | ระบบฐานข้อมูล<br>มหาวิทยาลัยพะเย | หาลักสูตร ตามกรอบมาตรฐานคุณวุฒิระดับอุดมศึ<br>a (TQF : Thailand Qualification Framework) | กษาแห่งชาติ |                        |                |       |                            | (Ver   | rsion : 2.2.1<br>ผู้ใช้งาน : | 0 - UpT(<br>jeeranat | QF) <u>L</u><br>pa | <u>.ogout</u> |
|--------|----------------------------------|------------------------------------------------------------------------------------------|-------------|------------------------|----------------|-------|----------------------------|--------|------------------------------|----------------------|--------------------|---------------|
| หน้าแร | รก พิจารณา มคอ.5                 | มดอ.2 🕶 มดอ.3 มดอ.4 มดอ.5                                                                |             |                        |                |       |                            |        |                              |                      |                    |               |
| + m    | มรายการ 🏫 ห                      | ห้าหลัก / มคอ.5                                                                          |             |                        |                |       |                            |        |                              |                      |                    |               |
| แสดง 🕻 | 20 🗸 รายการ                      |                                                                                          |             |                        |                |       |                            | ค้น    | เทา:                         |                      |                    |               |
| สำดับ  | รหัสวิชา 🝦                       | ชื่อวิชา ≑                                                                               | หน่วยกิด 🍦  | สังกัดคณะ/หน่วยงาน     | ภาค/ปีการศึกษา | กลุ่ม | สถานะ                      | มคอ.5  | เวอร์ชั่น                    | แก้ไข                | ລມ                 | พิมพ์         |
| 1      | 301334                           | การพยามาลผู้สูงอายุ                                                                      | 2 (2-0-4)   | คณะพยาบาลศาสตร์        | 1/2558         | 1     | กำลังดำเนินการ             | ສ່ຈແນນ | 0                            | 7                    | 6                  | W             |
| 2      | 365212                           | ชีวเคมีพื้นฐาน                                                                           | 3 (2-3-6)   | คณะวิทยาศาสตร์การแพทย์ | 1/2558         | 1     | กำลังดำเนินการ             | ສ່ຈແນນ | 0                            | 7                    | 6                  | W             |
| 3      | 365212                           | ชีวเคมีพื้นฐาน                                                                           | 3 (2-3-6)   | ดณะวิทยาศาสตร์การแพทย์ | 1/2558         | 1     | ี่≕ี เสนอตามขั้นตอน<br>1/3 | -      | 1                            | 7                    | -                  | W             |
| 4      | 301322                           | การพยาบาลกุมารเวชศาสตร์ 2                                                                | 2 (2-0-4)   | คณะพยาบาลศาสตร์        | 1/2558         | 1     | ✔ เสร็จสมบูรณ์<br>Success  | -      | 1                            | 7                    | -                  | W             |
| 5      | 301231                           | การพยาบาลผู้ใหญ่ 1                                                                       | 2 (2-0-4)   | คณะพยาบาลศาสตร์        | 1/2558         | 1     | ก่าลังด่าเนินการ           | ສ່ຈແນນ | 0                            | 7                    | 6                  | w             |
| แสดง 1 | ถึง 5 จาก 5 รายการ               |                                                                                          |             |                        |                |       |                            |        | อนกลับ 1                     | สัตไป                |                    |               |

## <u>การเพิ่ม มคอ. 5</u>

- โดยการคลิกปุ่ม + เช่นรายการ (เพิ่มรายการ มคอ. 5)
- ระบบจะแสดงหน้าจอเพื่อให้นำเข้าข้อมูล

| ระบบฐานข้อมูลหลักสูตร ตามกรอบ<br>มหาวิทยาลัยพะเยา (TQF : Thailand        | บมาตรฐานคุณวุตมิระดับอุดมศึกษาแห่งชาติ<br>Qualification Framework) |                                        |             | (Version : 2.2.0 - UpTQF)<br>🎩 ผู้ไว้งาน : jeeranat.pa | <u>Loqout</u> |
|--------------------------------------------------------------------------|--------------------------------------------------------------------|----------------------------------------|-------------|--------------------------------------------------------|---------------|
| หน้าแรก พิจารณามคอ.5 มดอ.2 + มดอ.3 ม                                     | มคอ.4 มคอ.5                                                        |                                        |             |                                                        |               |
| 🕑 นำเข้าข้อมูล 👘 หน้าหลัก / มคอ.5 / เพิ่มรา                              | เขการมดอ.                                                          |                                        |             |                                                        |               |
| ชื่อสถาบันอุดมศึกษา: มหาวิทยาลัยพะเย                                     | n                                                                  |                                        |             |                                                        |               |
| # คณะ*:<br>2 คณะ*:                                                       | ศาสตร์                                                             |                                        |             |                                                        |               |
| ตาดการศึกษา/ปีการศึกษา*: โปรดเลือก                                       | ข้อมูล 💙 ปีการศึกษา 🛛 โปรดเลือกข้อมูล 🗸                            |                                        |             |                                                        |               |
| ่ แป๊ตประชาคมอาเซียน(AEC)*: ใช่ ⊻                                        |                                                                    |                                        |             |                                                        |               |
| พมวดที่ 1 หมวดที่ 2 หมวดที่ 3 หมวดที่ 4                                  | หมวดที่ 5 หมวดที่ 6                                                |                                        |             |                                                        |               |
| <b>หมวดที่ 1</b> : ข้อมูลทั่วไป                                          |                                                                    |                                        |             |                                                        |               |
| 1.รทัสและชื่อรายวิชา *:                                                  | V                                                                  |                                        |             |                                                        |               |
| 2. หมู่เรียน                                                             |                                                                    |                                        |             |                                                        |               |
| <ol> <li>รายวิชาที่ต้องเรียนมาก่อน<br/>(Pre-requisite)(ถ้ามี)</li> </ol> | "liili 🗸                                                           |                                        |             |                                                        |               |
| 4. อาจารย์ผู้รับผิดชอบรายวิชาและอาจารย์ผู้สอน:                           |                                                                    |                                        |             |                                                        |               |
| อาจารย์ผู้รับผิดชอบรายวิชา                                               |                                                                    | ชื่อ - นามสกุล                         |             |                                                        | ລນ            |
|                                                                          |                                                                    | ใม่หบข้อมูล อาจารย่ผู้รับผิดชอบรายวิชา |             |                                                        |               |
| อาจารย์ผู้สอน                                                            |                                                                    | ชื่อ - นามสกุล                         |             |                                                        | ลบ            |
|                                                                          |                                                                    | ไม่พบข้อมูล อาจารย์ผู้สอน              |             |                                                        |               |
| อาจารย์ผู้สอน(อาจารย์พิเศษ)                                              |                                                                    | ชื่อ - นามสกุล                         |             |                                                        | ລນ            |
|                                                                          |                                                                    | ไม่พบข้อมูล อาจารย์พิเศษ               |             |                                                        |               |
| อาจารย์ผู้ประสานงานรายวิชา                                               |                                                                    | ชื่อ - นามสกุล                         |             |                                                        | ລນ            |
|                                                                          |                                                                    | ไม่พบข้อมูล อาจารย์ผู้ประสานงานรายวิชา |             |                                                        |               |
| 5. หลักสูตรและประเภทของรายวิชา:                                          |                                                                    |                                        |             |                                                        |               |
|                                                                          | นลักสูตร                                                           | ประเภทรายวิชา                          | ภาคการศึกษา | ข้นปีที                                                | ລນ            |
| 6. สถานที่เรียน                                                          | สถานที่เรียน เช่น มหาวิทยาลัยพะเยา                                 |                                        |             |                                                        |               |
|                                                                          |                                                                    | 🗎 บันทึกข้อมูล 🛛 🗙 ยกเลิก              |             |                                                        |               |

- นำเข้าข้อมูล
  - o คลิกปุ่ม Cบบบบบอมูล เพื่อนำเข้าข้อมูลรายวิชาจาก มคอ.3 จะปรากฏหน้าต่างดังรูป

| นำเข้าข้อมูล มคอ                | 3                                                  | × |
|---------------------------------|----------------------------------------------------|---|
| หมายเหตุ : รายวิชา              | ที่สามารถนำเข้าได้จะต้องผ่านการอนุมัติแล้วเท่านั้น |   |
| ภาคการศึกษา * :                 | โปรดเลือกข้อมูล 🗸                                  |   |
| ปีการศึกษา * :                  | โปรดเลือกข้อมูล 🗸                                  |   |
| เปิดประชาคมอา<br>เชียน(AEC) * : | Îri ~                                              |   |
|                                 | ยกเลิก 🗵 บันทึกข้อมูล                              |   |
|                                 |                                                    |   |

- o เลือก ภาคการศึกษา ปีการศึกษา และสถานะเปิดประชาคมอาเซียน ของรายวิชา
- จะปรากฏช่องค้นหารายวิชา ให้กรอกรหัสวิชาที่ต้องการ
  - \*\* หมายเหตุ รหัสวิชาที่กรอกในช่องค้นหารายวิชา จะต้องเป็นรายวิชาที่ผ่านการอนุมัติ จาก มคอ.3 แล้วเท่านั้น

| นำเข้าข้อมูล มคอ                | .3                                                              | × |
|---------------------------------|-----------------------------------------------------------------|---|
| <mark>หมายเหตุ</mark> : รายวิชา | ที่สามารถนำเข้าใด้จะต้องผ่านการอนุบัติแล้วเท่านั้น              |   |
| ภาคการศึกษา * :                 | ภาคการศึกษาต้น 🗸                                                |   |
| ปีการศึกษา *ี ∶                 | 2558 🗸                                                          |   |
| เปิดประชาคมอา<br>เซียน(AEC) * : | ไม่ใช่ ✓                                                        |   |
| 🗶 301231 การพยาบ                | ต้นหา รายวิชา : *<br>าลผู้ใหญ่ 1 Nursing for Adults I 2 (2-0-4) |   |
| หมู่เรียน : 1 ∨                 |                                                                 | _ |
|                                 | ยกเลิก 🔰 บันทึกข้อมูล                                           |   |
|                                 |                                                                 | _ |

- เมื่อกรอกรหัสวิชาเรียบร้อยแล้ว จะปรากฏ ช่องหมู่เรียน
- เลือกหมู่เรียนที่ต้องการ จากนั้น คลิกปุ่ม <sup>2</sup> บันทึกข้อมูล

จากนั้น ระบบจะทำการดึงข้อมูลจาก มคอ.3 ดังรูป

| ระบบฐานข้อมูลหลักสูตร ตาเ<br>มหาวิทยาลัยแะเยา (TQF : The | มกรอบมาครฐานคุณวุฒิระคับอุคมศึกษาแห่งชาติ<br>illand Qualification Framework) |                                           |                            | (Version : 2.2.0 - UpTQF)<br>👤 งไว้เรี้ยาน : jeeranat.pa |
|----------------------------------------------------------|------------------------------------------------------------------------------|-------------------------------------------|----------------------------|----------------------------------------------------------|
| น้าแรก พิจารณา มดอ.5 มดอ.2 + มด                          | а.3 ыла.4 ыла.5                                                              |                                           |                            |                                                          |
| 🕈 หน้าหลัก / มดอ.5 / ปรับปรุงรายการ มดอ.                 |                                                                              |                                           |                            |                                                          |
| ชื่อสถาบันอุดมศึกษา : มหาวิทยา                           | ล้อพระยา                                                                     |                                           |                            |                                                          |
| ncu: * : X ncu:                                          | พยามาลศาสตร์                                                                 |                                           |                            |                                                          |
| ภาดการศึกษา/มีการศึกษา *: ภาดการที่                      | ักษาลัน 🗸 ปีการศึกษา 2558 🗸                                                  |                                           |                            |                                                          |
| เมือประชาคมอาเซียน(AEC) * : นี่มีใช่ 💉                   |                                                                              |                                           |                            |                                                          |
| มวดที่1 หมวดที่2 หมวดที่3 หมวด                           | ที่4 หมวดที่5 หมวดที่6                                                       |                                           |                            |                                                          |
| หมวดที่ 1 : ข้อมูลทั่วไป                                 |                                                                              |                                           |                            |                                                          |
| 1.รกัสและชื่อรายวิชา *:                                  | 301231[1] การหลามาลสุโหญ่ 1 Nursing for Adults I 2 (2-0-4) 💛                 |                                           |                            |                                                          |
| 2. หมู่เรือน                                             | 1                                                                            |                                           |                            |                                                          |
| 3. รายวิชาที่ต้องเรียนมาก่อน<br>(Pre-requisite)(ถ้ามี)   | ไม่มี 🗸                                                                      |                                           |                            |                                                          |
| 4. อาจารย์ผู้รับผิดชอบรายวิชาและอาจารย์ผู้สอน            |                                                                              |                                           |                            |                                                          |
| อาจารย์ผู้รับผิดชอบรายวิชา                               |                                                                              | ชื่อ - นามสกุล                            |                            |                                                          |
|                                                          | 🗙 นางสาววรัทยา กุลนิธิขั้ย สาขาวิข่าพยาบาล                                   |                                           |                            |                                                          |
|                                                          |                                                                              | ชื่อ - หามสกุล                            |                            |                                                          |
| อาจารย์ผู้สอน                                            | 🗣 นางสาวกันยา นั้นล้ะแก้ว สาขารีขาพยาบาล                                     |                                           |                            |                                                          |
|                                                          | - มางสารเกลซู สามาราหยามาล                                                   |                                           |                            |                                                          |
| อาจารย์ผู้สอม(อาจารย์พิเศษ)                              |                                                                              | ขอ - นามสกุล<br>ไม่หมูข้อมูล อาจารย์พิเศษ |                            |                                                          |
|                                                          |                                                                              | ชื่อ - นามสคุล                            |                            |                                                          |
| อาจารย์ผู้ประสานงานรายวิชา                               |                                                                              | ไม่หมข้อมูล อาจารย์ผู้ประสานงานรายวิชา    |                            |                                                          |
| ວ່. หลักสุดณละปณหหรองรายวิชา:                            |                                                                              |                                           |                            |                                                          |
|                                                          | นลักสูตร                                                                     | ประเภทรายวิชา                             | กาดการศึกษา                | ข้นบที                                                   |
|                                                          | 1 หลักสูอรหลักสูอรหยาบาลศาสอรมัณฑิต                                          | Q รีขามังคับในหมวดรีขาเฉพาะ: รีขาขีพ      | ภาดการศึกษาฉัน 🗸 ชั้นปีที่ | 2 4                                                      |
| ). สถานที่เงือน                                          | SC 1101 คณะวิทยาศาสตร์ มหาวิทยาลัยพะเอา                                      |                                           |                            |                                                          |

- หมวดที่ 1 ข้อมูลทั่วไป
  - ข้อมูลทั่วไประบบจะทำการดึงข้อมูลมาจาก มคอ.3

# หมวดที่ 2 การจัดการเรียนการสอนที่เปรียบเทียบกับแผนการสอน

1. รายงานชั่วโมงการสอนจริงเทียบกับแผนการสอน

| หมวด         | ที่ 2 ∶การจัดการเรียนการสอนที่เปรียบเทียบกับแผนการสอน                                                                                                    |                          |                           |                                                                     |
|--------------|----------------------------------------------------------------------------------------------------|--------------------------|---------------------------|---------------------------------------------------------------------|
| <b>G</b> 1.5 | ายงานชั่วโมงการสอนจริงเทียบกับแหนการสอน                                                                                                    |                          |                           | *                                                                   |
| 1.1. u       | ผนการสอนชั่วโมงทฤษฎี                                                                                                    |                          |                           |                                                                     |
|              | ทัวข้อ/รายละเอียด                                                                                                    | จำนวนขั่วโมงตามแผนการสอน | จำนวนชั่วโมงที่ใด้สอนจริง | ระบุสาเหตุที่การสอนจริงต่างจากแผนการสอน<br>หากมีความแตกต่างเกิน 25% |
| -            | บทที่ 1 แนวด็ดกรพยาบาลผู้ใหญ่ไหการสุขภาพอัและเร็บป่วย<br>1. การเปลี่ยนแปลงใบวิษญ์ใหญ่ด้านร่างกาย - จิตโจ และสังคม<br>2. ปัจจิยที่มีแต่กระทบต่อการสุขภาพ                                                                                                    | 2                        |                           |                                                                     |
| F            | 3. ปัญหาสุขภาพที่หมน่อยในวัยผู้ใหญ่ไหรขยต่างๆ<br>4. ผลกระทบของการเริ่มป่วยในวัยผู้ใหญ่ต่อมุดคอสรอบครัวและรุบเชน<br>                                                                                                    | 1                        |                           | Ŀ                                                                   |
| -            | - ภาวะแทรกข้อบขณะผ่าดีตและการพยาบาล                                                                                                    | 1                        |                           |                                                                     |
| -            | บทที่ 2 การพยาบาลผู้ใบ้บริการที่ได้มีการผ่าตัด ^ ^                                                                                                    | 2                        |                           |                                                                     |
| ⊢            | บทที่ 3 การหยาบาลผู้ใช้ปริการที่มีความผิดปกติยูมิผู้เก็บของร่างกาย<br>3.1 การหยาบาลผู้ใช้ปริการที่มีความผิดปกติยองผู้ผู้ผู้เกิน การประเมินกามสุขภาพ การตั้งข้อวิจีจฉัยทางการหยาบาล และการวางแผนการ<br>พบบาม<br>1) ปะกอรรณกระทะหว่า โบก 3 ถึงเล่ จากปกษณะ 3โพรณะ เวณประส สังกรระรัส | 2                        |                           |                                                                     |
| F            | บทที่ 4 การหยาบาลผู้ใช้บริการที่มีการต้องเชื่อ<br>4.1 การหยาบาลผู้ใช้บริการโรคอิตเชื่อ การประมันการสุขภาพ การตั้งช่อวิจิจฉัยทางการหยาบาล และการวางแผนการหยาบาลผู้ใช้บริการโรคอิต<br>เชื่อ ได้แก่ malaria, scrub typhus, keptospross                                                | 2                        |                           |                                                                     |
| -            | -avan fu, swine fu 2009, hepatitis, meloidosis, sepsis                                                                                                    | 2                        |                           |                                                                     |
| <u> </u>     | บทที่ 5 การทะยาบาลยุโข้บริการที่เป็นเนื้องอก และมะเร็ง ^ ^ .<br>5.1. แบวคิสของกินสมเร็ง                                                                                                    | <b>2</b><br>             |                           |                                                                     |

\*\* ระบบ จะดึงข้อมูลแผนการสอนของรายวิชา จาก มคอ.3 หมวดที่ 5 ข้อที่ 1 กรอก จำนวนชั่วโมงที่สอนได้จริง และ ระบุสาเหตุที่การสอนจริงต่างจากแผนการสอน (หากมีความแตกต่างเกิน 25%)

### 2. หัวข้อที่ไม่ครอบคลุมตามแผน

|             | 🕑 2. หัวข้อที่ไม่ครอ | อบคลุมตามแผน                         |                         |                          | ~  |
|-------------|----------------------|--------------------------------------|-------------------------|--------------------------|----|
|             | 🕂 เพิ่มรายการ        | 2.1. แผนการสอนชั่วโมงทฤษฎี           |                         |                          | ລນ |
|             | 7                    | หัวข้อที่สอนไม่ครอบคลุมตามแผน(ถ้ามี) | ผลกระทบผ่อผลการเรียนรู้ | <u>แนวทางชดเชย/แก้ไข</u> | ลบ |
| เพิ่มรายการ |                      |                                      |                         |                          |    |
|             |                      |                                      |                         |                          | 6  |
|             |                      | ii.                                  |                         | h.                       |    |
|             | + เพิ่มรายการ        | 2.2. แผนการสอนชั่วโมงปฏิบัติ         |                         |                          | ລນ |
|             |                      | หัวข้อที่สอนไม่ครอบคลุมตามแผน(ถ้ามี) | ผลกระทบผ่อผลการเรียนรู้ | แบวทางขลเซย/แก้ไข        | ลบ |
|             |                      |                                      |                         |                          |    |

- 2.1. กด 🕂 เพิ่มรายการ
- 2.2. กรอกข้อมูล หัวข้อที่สอนไม่ครอบคลุมตามแผน/ผลกระทบต่อการเรียนรู้/แนวทางชดเชย-แก้ไข
- 3. ประสิทธิผลของวิธีสอนทำให้เกิดผลการเรียนรู้ตามที่ระบุในรายละเอียดของวิชา
  - \*\* ระบบจะดึงข้อมูลมาจาก มคอ.3 หมวด 4 วิธีการสอนแต่ละมาตรฐานผลการเรียนรู้

| 3. ประสิทธิผลของวิธีสอนทำให้เกิดผลการเรียนรู้ตามที่ระบุในรายละเอียดขอ | เวิชา                                                                            |            | ^                                                     |
|-----------------------------------------------------------------------|----------------------------------------------------------------------------------|------------|-------------------------------------------------------|
| ผลการเรียนรู้                                                         | วิธีสอนที่ระบุในรายละเอียดรายวิชา                                                | ประสิทธิผล | ปัญหาของการใช้วิธีสอน(ถ้ามี)พร้อมข้อเสนอแนะในการแก้ไข |
| 2.ด้านความรู้                                                         | สัสนตามสาลธินาธรรยวิชา โดยไฟเฟ็นความสัมฟันธิโมแต่สะทัวบัล                        |            |                                                       |
|                                                                       | ตั้งสำคานไฟนิดิสไสวิเอาแฟซีของบริมี และให้เพลโนโลยีที่ปรียวข้องได้               |            |                                                       |
|                                                                       | £ฟนิสิตที่ก่⊉gβดีให้ขาก                                                          |            |                                                       |
| 3.พักษะทางปัญญา                                                       | ตั้งคำถานให้มีสิดใต้ในรากที่ขึ้นตอนวิธี และใช้เหต <i>ิโนโลยีที่เกี่ยวข้องได้</i> | Ø          |                                                       |
|                                                                       | โฟนิสัตสักปฏิ©สิโปขาก                                                            | Z          |                                                       |

ให้ทำเครื่องหมายที่ ช่องประสิทธิผล และกรอก ปัญหาของการใช้วิธีสอน(ถ้ามี) พร้อมข้อเสนอแนะในการแก้ไข

4. ข้อเสนอการดำเนินการเพื่อปรับปรุงวิธีสอน
 <sup>6</sup> 4 น่อนของของนับปรุงวิธีสอน

 หากเพิ่มข้อมูลตามที่แบบฟอร์มกำหนดไว้เรียบร้อยแล้ว ทำการบันทึกข้อมูลโดยการคลิก ปุ่ม ค<sub>บันทึกข้อมูล</sub> เพื่อยืนยัน หรือป้อนข้อมูลในหมวดถัดไป หมวดที่ 3 สรุปผลการจัดการเรียนการสอนของรายวิชา

o ข้อ 1-4 ระบบจะทำการดึงข้อมูลจากระบบทะเบียนออนไลน์(REG)

| <b>หมวดที่</b> 3 : สรุปผลการจัดการเรียนการสอนของรายวิชา         |                                       |                                                       |               |
|-----------------------------------------------------------------|---------------------------------------|-------------------------------------------------------|---------------|
| 1. จำนวนนิสิตที่ลงทะเบียนเรียน                                  | 14                                    |                                                       |               |
| 2. จำนวนนิสิตที่คงอยู่เมื่อสิ้นสุดภาคการศึกษา                   | 13                                    |                                                       |               |
| 3. จำนวนนิสิตที่ถอน(ได้รับอักษร W)                              | 1                                     |                                                       |               |
|                                                                 | + ă                                   | งเดทการกระจายของระดับคะแนน(เกรด)                      |               |
|                                                                 | ระดับ<br>คะแบบ                        | จำนวน                                                 | คิดเป็นร้อยละ |
|                                                                 | 21070                                 | 0055 หลักสูตรบริหารธุรกิจบัณฑิต สาขาวิชาคอมพิวเตอ     | ัฐรกิจ        |
|                                                                 | Α                                     | 1                                                     | 9.09          |
|                                                                 | B+                                    | 1                                                     | 9.09          |
|                                                                 | в                                     | 0                                                     | 0             |
|                                                                 | C+                                    | 0                                                     | 0             |
|                                                                 | С                                     | 0                                                     | 0             |
|                                                                 | D+                                    | 0                                                     | 0             |
|                                                                 | D                                     | 0                                                     | 0             |
|                                                                 | F                                     | 0                                                     | 0             |
|                                                                 | $\mathbf{I}_{i,j} = \mathbf{I}_{i,j}$ | 0                                                     | 0             |
|                                                                 | P                                     | 0                                                     | 0             |
|                                                                 | S                                     | 0                                                     | 0             |
|                                                                 | U                                     | 0                                                     | 0             |
|                                                                 | 21070                                 | 6055 หลักสูตรวิศวกรรมศาสตรบัณฑิต สาขาวิชาวิศวกรร<br>- | มชอฟด์แวร้    |
|                                                                 | A                                     | 0                                                     | 0             |
|                                                                 | B+                                    | 0                                                     | 0             |
|                                                                 | в                                     | 0                                                     | 0             |
| 4. 0050500000000000000000000000000000000                        | C+                                    | 0                                                     | 0             |
| <ol> <li>In target to device device device devices (</li> </ol> | C                                     | 0                                                     | 0             |
|                                                                 | 0+                                    | 0                                                     | 0             |
|                                                                 | 5                                     | 0                                                     | 0             |
|                                                                 | -                                     | 0                                                     | 0             |

- 1. กรอกข้อมูล ข้อ 5.ปัจจัยที่ทำให้คะแนนผิดปกติ(ถ้ามี)
- 2. กรอกข้อมูล ความคลาดเคลื่อนจากแผนการประเมินที่กำหนดไว้ในรายละเอียดรายวิชา
  - 2.1 กด 🕂 เพิ่มรายการ

2.2 กรอกข้อมูล ความคลาดเคลื่อน/เหตุผล

|             | 🧭 6. ความคลาดเคลื่อนจากแผนการประเมินที่กำหนดไว้ในรายละเอียดรายวิชา |        | *  |
|-------------|--------------------------------------------------------------------|--------|----|
| _           | + เพิ่มรายการ 6.1. ความคลาดเคลื่อนด้านกำหนดเวลาการประเมิน          |        | ລນ |
| เพิ่มรายการ | ความคลาดเคลื่อน                                                    | เหตุผล | ลบ |
|             |                                                                    |        |    |
|             |                                                                    |        |    |
|             |                                                                    |        | •  |
|             | н.                                                                 |        |    |
|             |                                                                    |        |    |
|             |                                                                    |        | -  |
|             |                                                                    |        | 16 |
|             |                                                                    |        |    |
|             | + เงินรายการ 6.2 ความคลาดเคลื่อนด้านวิธีการประเมินผลการเรียนรู้    |        | ລນ |
| เพิ่มรายการ | ความคลาดเคลื่อน                                                    | เหตุผล | ลบ |
|             |                                                                    |        |    |
|             |                                                                    |        | _  |
|             |                                                                    |        | 6  |
|             |                                                                    |        |    |
|             |                                                                    |        |    |

กรอกข้อมูล การทวนสอบผลสัมฤทธิ์ของนิสิต

|                                            | T (MAS 100 P)                                                                                                    |                                                                                                    |              |
|--------------------------------------------|----------------------------------------------------------------------------------------------------|----------------------------------------------------------------------------------------------------|--------------|
|                                            | วิธีการทวนสอบ                                                                                                    | สรุปผลการทวนสอบ                                                                                                    |              |
| ยการ                                       |                                                                                                    |                                                                                                    |              |
|                                            |                                                                                                    |                                                                                                    |              |
|                                            |                                                                                                    |                                                                                                    |              |
|                                            |                                                                                                    |                                                                                                    |              |
|                                            |                                                                                                    |                                                                                                    |              |
|                                            |                                                                                                    |                                                                                                    |              |
|                                            |                                                                                                    |                                                                                                    |              |
|                                            |                                                                                                    |                                                                                                    |              |
|                                            |                                                                                                    |                                                                                                    |              |
|                                            | 31 ຄ. <b>+</b> ເ <del>ນັ່ນຣາຍຄາຣ</del>                                                                                                    |                                                                                                    |              |
|                                            | 2                                                                                                    |                                                                                                    |              |
|                                            | 3.2 กรอกขอมูล วิธีการทวนสอบ/สรุปผลการทวนส                                                                                                    | 1อน<br>1                                                                                                    |              |
|                                            |                                                                                                    |                                                                                                    |              |
| เมือก                                      | เรอกข้อมูลหมวดที่ 3 เรียบร้อยแล้ว ทำการบันทึกข้อมูลโดย                                                                                                    | ทการคลิกปุ่ม 🗎 <sub>บันพึกข้อมูล</sub> เพื่อยืนยัน                                                                              |              |
| เมือก                                      | เรอกข้อมูลหมวดที่ 3 เรียบร้อยแล้ว ทำการบันทึกข้อมูลโดย<br>● หมวดที่ 4 ปัญหาและผลกระทบต่อการดำเนินการ                                                                                                    | เการคลิกปุ่ม 💾 <sub>บันทึกข้อมูล</sub> เพื่อยื่นยัน                                                                             |              |
| เมือก<br>•                                 | <ul> <li>รอกข้อมูลหมวดที่ 3 เรียบร้อยแล้ว ทำการบันทึกข้อมูลโดย</li> <li>หมวดที่ 4 ปัญหาและผลกระทบต่อการดำเนินการ</li> <li>ประเด็นด้านทรัพยากรประกอบการเรียนและสิ่งอํ</li> </ul>                                                                                                    | เการคลิกปุ่ม <mark>ฅ <sub>บับทึกข้อมูล</sub> เพื่อยืนยัน<br/>านวยความสะดวก</mark>                                               |              |
| เมือก                                      | <ul> <li>รอกข้อมูลหมวดที่ 3 เรียบร้อยแล้ว ทำการบันทึกข้อมูลโดย</li> <li>หมวดที่ 4 ปัญหาและผลกระทบต่อการดำเนินการ</li> <li>1. ประเด็นด้านทรัพยากรประกอบการเรียนและสิ่งอํ</li> <li>1.1 กด + เพิ่มรายการ</li> </ul>                                                                                                    | เการคลิกปุ่ม <mark>ฅ บับทึกข้อมูล</mark> เพื่อยื่นยัน<br>านวยความสะดวก                                                          |              |
| เมือก                                      | <ul> <li>รอกข้อมูลหมวดที่ 3 เรียบร้อยแล้ว ทำการบันทึกข้อมูลโดย</li> <li>หมวดที่ 4 ปัญหาและผลกระทบต่อการดำเนินการ</li> <li>1. ประเด็นด้านทรัพยากรประกอบการเรียนและสิ่งอํ</li> <li>1.1 กด + เพิ่มรายการ</li> </ul>                                                                                                    | เการคลิกปุ่ม <mark>ษ<sub>บันทึกข้อมูล</sub> เพื่อยืนยัน<br/>านวยความสะดวก</mark>                                                |              |
| เมือก                                      | <ul> <li>รอกข้อมูลหมวดที่ 3 เรียบร้อยแล้ว ทำการบันทึกข้อมูลโดย</li> <li>หมวดที่ 4 ปัญหาและผลกระทบต่อการดำเนินการ</li> <li>1. ประเด็นด้านทรัพยากรประกอบการเรียนและสิ่งอํ</li> <li>1.1 กด + เพิ่มรายการ</li> <li>1.2 กรอกข้อมูล ปัญหาในการใช้แหล่งทรัพยากรปร</li> </ul>                                                                                                    | เการคลิกปุ่ม <mark>ษ<sub>ิบันทึกข้อมูล</sub> เพื่อยินยัน<br/>านวยความสะดวก<br/>ระกอบการเรียนการสอน(ถ้ามี)∕ผลกระทบ</mark>        | I            |
| เมือก                                      | <ul> <li>รอกข้อมูลหมวดที่ 3 เรียบร้อยแล้ว ทำการบันทึกข้อมูลโดย</li> <li>หมวดที่ 4 ปัญหาและผลกระทบต่อการดำเนินการ</li> <li>1. ประเด็นด้านทรัพยากรประกอบการเรียนและสิ่งอํ</li> <li>1.1 กด + เพิ่มรายการ</li> <li>1.2 กรอกข้อมูล ปัญหาในการใช้แหล่งทรัพยากรปร</li> </ul>                                                                                                    | เการคลิกปุ่ม <mark>ฅ บับทักข้อมูล</mark> เพื่อยื่นยัน<br><b>านวยความสะดวก</b><br>ระกอบการเรียนการสอน(ถ้ามี)/ผลกระทบ             | I            |
| เมือก<br>มมาลท์ 4<br>๕ 1.ปหม               | <ul> <li>รอกข้อมูลหมวดที่ 3 เรียบร้อยแล้ว ทำการบันทึกข้อมูลโดย</li> <li>หมวดที่ 4 ปัญหาและผลกระทบต่อการดำเนินการ</li> <li>1. ประเด็นด้านทรัพยากรประกอบการเรียนและสิ่งอํ</li> <li>1.1 กด + เพิ่มรายกร</li> <li>1.2 กรอกข้อมูล ปัญหาในการใช้แหล่งทรัพยากรปร</li> </ul>                                                                                                    | เการคลิกปุ่ม <mark>ษ<sub>บัมทึกข้อมูล</sub> เพื่อยินยัน<br/>านวยความสะดวก</mark><br>ระกอบการเรียนการสอน(ถ้ามี)∕ผลกระทบ          | I            |
| เมือก<br>ม⊥วลม์ 4<br>© 1.ประเ              | <ul> <li>รอกข้อมูลหมวดที่ 3 เรียบร้อยแล้ว ทำการบันทึกข้อมูลโดย</li> <li>หมวดที่ 4 ปัญหาและผลกระทบต่อการดำเนินการ</li> <li>1. ประเด็นด้านทรัพยากรประกอบการเรียนและสิ่งอํ</li> <li>1.1 กด + เพิ่มรายกร</li> <li>1.2 กรอกข้อมูล ปัญหาในการใช้แหล่งทรัพยากรประ</li> </ul>                                                                                                    | เการคลิกปุ่ม <mark>µ<sub>บับทึกข้อมูล</sub> เพื่อยินยัน<br/>านวยความสะดวก</mark><br>ระกอบการเรียนการสอน(ถ้ามี)∕ผลกระทบ          | 8            |
| เมือก<br>มมาลท์ 4<br>เ⊂ี⊥ประเ<br>+ เรื่มรา | <ul> <li>รอกข้อมูลหมวดที่ 3 เรียบร้อยแล้ว ทำการบันทึกข้อมูลโดย</li> <li>หมวดที่ 4 ปัญหาและผลกระทบต่อการดำเนินการ</li> <li>1. ประเด็นด้านทรัพยากรประกอบการเรียนและสิ่งอํ</li> <li>1.1 กด • พีมรายการ</li> <li>1.2 กรอกข้อมูล ปัญหาในการใช้แหล่งทรัพยากรประ</li> <li>เว็ญหาและผลกระทนต่อกระกนนอร์ปนอรานสะอา</li> <li>เมนาแกรเรียนและสิ่งขนอตรานสะอา</li> <li>รัญหาและผลกระทนต่อกระดีนและสึงขนอตรานสะอา</li> </ul> | เการคลิกปุ่ม <mark>ษ บับทักข้อมูล</mark> เพื่อยื่นยัน<br><b>านวยความสะดวก</b><br>ระกอบการเรียนการสอน(ถ้ามี)∕ผลกระทบ             | ء<br>ج       |
| เมือก<br>มมาลท์ 4<br>๔ 1.ประเ<br>+ เริ่มระ | <ul> <li>รอกข้อมูลหมวดที่ 3 เรียบร้อยแล้ว ทำการบันทึกข้อมูลโดย</li> <li>หมวดที่ 4 ปัญหาและผลกระทบต่อการดำเนินการ</li> <li>1. ประเด็นด้านทรัพยากรประกอบการเรียนและสิ่งอํ</li> <li>1.1 กด • พีมรายการ</li> <li>1.2 กรอกข้อมูล ปัญหาในการใช้แหล่งทรัพยากรประ</li> </ul>                                                                                                    | เการคลิกปุ่ม <mark>ษ บับทักข้อมูล</mark> เพื่อยื่นยัน<br><b>านวยความสะดวก</b><br>ระกอบการเรียนการสอน(ถ้ามี)/ผลกระทบ             | 8<br>8<br>8  |
| เมือก<br>มมาส14<br>© 1.ประเ                | <ul> <li>รอกข้อมูลหมวดที่ 3 เรียบร้อยแล้ว ทำการบันทึกข้อมูลโดย</li> <li>หมวดที่ 4 ปัญหาและผลกระทบต่อการดำเนินการ</li> <li>1. ประเด็นด้านทรัพยากรประกอบการเรียนและสิ่งอํ</li> <li>1.1 กด • เพิ่มรายการ</li> <li>1.2 กรอกข้อมูล ปัญหาในการใช้แหล่งทรัพยากรประ</li> </ul>                                                                                                    | เการคลิกปุ่ม <mark>ค<sub>ับัมทึกข้อมูล</sub> เพื่อยินยัน<br/>านวยความสะดวก</mark><br>ระกอบการเรียนการสอน(ถ้ามี)/ผลกระทบ         | a<br>a<br>a  |
| เมือก<br>มมาลท์ 4<br>€ 1.ประเ<br>+ เว้มรา  | <ul> <li>รอกข้อมูลหมวดที่ 3 เรียบร้อยแล้ว ทำการบันทึกข้อมูลโดย</li> <li>หมวดที่ 4 ปัญหาและผลกระทบต่อการดำเนินการ</li> <li>1. ประเด็นด้านทรัพยากรประกอบการเรียนและสิ่งอํ</li> <li>1.1 กด + เพิ่มรายการ</li> <li>1.2 กรอกข้อมูล ปัญหาในการใช้แหล่งทรัพยากรประ</li> </ul>                                                                                                    | เการคลิกปุ่ม <mark>ค<sub>ับบทึกข้อมูล</sub> เพื่อยินยัน<br/>านวยความสะดวก</mark><br>ระกอบการเรียนการสอน(ถ้ามี)∕ผลกระทบ          | 8<br>81      |
| เมือก<br>มมาลท์ 4<br>๔ 1.ประเ<br>+ เชิมร   | <ul> <li>รอกข้อมูลหมวดที่ 3 เรียบร้อยแล้ว ทำการบันทึกข้อมูลโดย</li> <li>หมวดที่ 4 ปัญหาและผลกระทบต่อการดำเนินการ</li> <li>1. ประเด็นด้านทรัพยากรประกอบการเรียนและสิ่งอํ</li> <li>1.1 กด • เพิ่มรายกร</li> <li>1.2 กรอกข้อมูล ปัญหาในการใช้แหล่งทรัพยากรประ</li> </ul>                                                                                                    | เการคลิกปุ่ม <mark>ค<sub>ับมทึกข้อมูล</sub></mark> เพื่อยินยัน<br>านวยความสะดวก<br>ระกอบการเรียนการสอน(ถ้ามี)/ผลกระทบ<br>ผลกรรษ | a<br>a:<br>9 |

2.1 กด 🕂 เพิ่มรายการ

2.2 กรอกข้อมูล ปัญหาด้านการบริหารรายวิชา/ผลกระทบต่อการเรียนรู้ของนิสิต

|             | 🧭 2 ประเด็นด้านการบริหารรายวิชา                   |                                 | ^  |
|-------------|---------------------------------------------------|---------------------------------|----|
| _           | + เพิ่มรายการ<br>2.1. ประเด็นด้านการบริหารรายวิชา |                                 | ລນ |
|             | ปัญหาด้านการบริหารรายวิชา                         | ผลกระทบต่อผลการเรียนรู้ของนิสิต | ลบ |
| เพิ่มรายการ |                                                   | 1                               |    |
|             |                                                   |                                 |    |
|             |                                                   |                                 | 6  |
|             |                                                   |                                 |    |
|             |                                                   |                                 |    |
|             |                                                   |                                 |    |

เมื่อกรอกข้อมูลหมวดที่ 4 เรียบร้อยแล้ว ทำการบันทึกข้อมูลโดยการคลิกปุ่ม 🍽 บันทึกข้อมูล เพื่อยืนยัน

กรอกข้อมูลใน หมวดที่ 5 การประเมินรายวิชา

| หมวดที่ 5 : การประเมินรายวิชา                                                                  |                         |
|------------------------------------------------------------------------------------------------|-------------------------|
| 1. ผลการประเมินรายวิชาโดยนิสิต                                                                 |                         |
| 1.1 ข้อวิหากย์ที่สำคัญจากผลการประเมินโดยนิสิต                                                  |                         |
| 1.2 ความคิดเพ็บของอาจารย์ผู้ส่อนต่อผดการประเมินตาม<br>ข้อ 1.1                                  |                         |
| 2. ผลการประเมินรายวิชาโดยวิธีอื่น                                                              |                         |
| 2.1 ข่อวิหากย์ที่สำคัญจากผลการประเมินโดยวิธีอื่น<br>ระบุร้อวิหากย์ทิ้งที่เป็นจุดแข็งและจุดอ่อน |                         |
| 2.2 ความคิดเห็บของอาจารย์ผู้สอนต่อผดการประเมินตาม<br>ข้อ 2.1                                   |                         |
|                                                                                                | H บับมักร้อนูล 🗙 บกเลิก |

เมื่อกรอกข้อมูลหมวดที่ 5 เรียบร้อยแล้ว ทำการบันทึกข้อมูลโดยการคลิกปุ่ม 🗎 บันทึกข้อมูล เพื่อยืนยัน

## หมวดที่ 6 แผนการปรับปรุง

🕑 2. การตำเนินการอื่นๆ ในการปรับปรุงรายวิชา

| หมวดที่ 6 : แผนการปรีบปรุง                                                                       |                      |    |
|--------------------------------------------------------------------------------------------------|----------------------|----|
| 🧭 1. ความก้าวหน้าของการปรับปรุงการเรียนการสอนตามที่เสนอในรายงาน/รายวิชาคครั้งที่ผ่านมา           |                      | ~  |
| 1/2557 ใม่พบข้อมูล                                                                               |                      |    |
| 2/2557 ใบ่พบข้อมูล                                                                               |                      |    |
| ทีมรายการ 1.1. ความก้าวหน้าของการปรับปรุงการเรียนการสอนตามที่เสนอในรายงาน/รายวิชาคครั้งที่ผ่านมา |                      | ลบ |
| แผนปรับปรุงที่เสนอในภาคการศึกษาปีการศึกษาที่ผ่านมา                                               | ผลการดำเนินการตามแผน | ลบ |
|                                                                                                  |                      | i. |

ความก้าวหน้าของการปรับปรุงการเรียนการสอนตามที่เสนอในรายงาน/รายวิชาครั้งที่ผ่านมา
 \*\* หมายเหตุ กรณีเปิดสอนครั้งแรก ส่วนนี้ไม่ต้องทำ

กรณีเปิดสอนครั้งต่อๆมา ระบบจะนำมาจาก มคอ.5 หมวด 6 ข้อ 3 ของภาคการศึกษาล่าสุด

2. กรอกข้อมูล การดำเนินการอื่นๆ ในการปรับปรุงรายวิชา

- 3. ข้อเสนอแผนการปรับปรุงสำหรับภาคการศึกษา/ปีการศึกษาต่อไป
  - 3.1 กด **+** เพิ่มรายการ

🧭 4. ข้อเสนอแนะของอาจารย์ผู้รับผิดชอบรายวิชาต่ออาจารย์ผู้รับผิดชอบ

# 3.2 กรอกข้อมูล ข้อเสนอ/ช่วงเวลาดำเนินการ/ผู้รับผิดชอบ

|               | 🧭 3. ข้อเสนอแผนการปรับปรุงสำหรับภาคการศึกษา/ปีการศึกษาต่อไป                |                   |              | ^  |
|---------------|----------------------------------------------------------------------------|-------------------|--------------|----|
|               | + เพิ่มรายการ 3.1. ข้อเสนอแผนการปรับปรุงสำหรับภาคการศึกษาที่ปการศึกษาต่อไป |                   |              | ລນ |
| เพิ่มรายอาร   | ข้อเสนอ                                                                    | ช่วงเวลาดำเนินการ | ผู้รับผิดชอบ | ลบ |
| EMM 3 1011 13 |                                                                            |                   |              |    |
|               |                                                                            |                   |              |    |
|               |                                                                            |                   |              | 6  |
|               |                                                                            |                   |              |    |
|               |                                                                            |                   |              |    |
|               |                                                                            |                   |              |    |
|               |                                                                            |                   |              | -  |
|               |                                                                            |                   |              |    |
|               |                                                                            |                   |              |    |
|               | <u>h</u> .                                                                 | ÷.                | <u>it.</u>   |    |

## 4. ข้อเสนอแนะของอาจารย์ผู้รับผิดชอบรายวิชาต่ออาจารย์ผู้รับผิดชอบหลักสูตร

เมื่อกรอกข้อมูลหมวดที่ 6 เรียบร้อยแล้ว ทำการบันทึกข้อมูลโดยการคลิกปุ่ม 🖪 บันทึกซ้อมูล เพื่อยืนยัน

### <u>การส่งแบบ หรือการส่งเล่ม มคอ. 5</u>

โดยการคลิกที่ปุ่ม <u>ส่งแบบ</u> ของแต่ละรายการดังรูป

|       |          |                               |           |                                       | 0              |       |                |        | · • |        |       |    |       |
|-------|----------|-------------------------------|-----------|---------------------------------------|----------------|-------|----------------|--------|-----|--------|-------|----|-------|
| สำดับ | รหัสวิชา | ชื่อวิชา 🔶                    | หน่วยกิด  | สังกัดคณะ/หน่วยงาน 🔶                  | ภาค/ปีการศึกษา | กลุ่ม | สถานะ          | มคอ.5  | n   | ร์ชั่น | แก้ไข | ລນ | พิมพ์ |
| 2     | 235023   | การเขียนโปรแกรมบนอินเทอร์เน็ต | 3 (2-2-5) | คณะเทคโนโลยีสารสนเทศ<br>และการสื่อสาร | 1/2558         | 1     | กำลังดำเนินการ | ส่งแบบ |     |        | 7     | 6  | w     |
|       |          |                               |           |                                       |                |       |                |        | Ϊ   |        |       |    |       |

ระบบจะแสดง popup

| ยืนยันการส่งแบบ มคอ.5 เพื่อพิจารณาตามขั้นต                                                                      | าอน                                     | × |
|----------------------------------------------------------------------------------------------------|-----------------------------------------|---|
| เมื่อท่านส่งแบบแล้ว จะไม่สามารถแก้ไขข้อมูลได้ หากต้องก<br>โปรดดิดต่อ งานพัฒนาหลักสูตร กองบริการการศึกษา โทร : 1 | ารเปลี่ยนแปลง/แก้ไขข้อมูล<br>1830, 1022 |   |
|                                                                                                    | ยกเลิก 🛨 ยืนยันการส่งแบ                 | υ |

- หลังจากนั้น คลิกที่ปุ่ม ยืนยันการส่งแบบ
- <u>หมายเหตุ</u> เมื่อส่งแบบแล้ว จะไม่สามารถแก้ไขข้อมูลได้ หากต้องการเปลี่ยนแปลง/แก้ไขข้อมูล โปรดติดต่อ งานพัฒนาหลักสูตร กองบริการการศึกษา โทร : 1830, 1022

#### <u>การตรวจสอบสถานะ การดำเนินการ</u>

โดยการคลิกที่ช่องสถานะ ของแต่ละรายการดังรูป
 <sup>235023</sup> การเขียนโปรแกรมบนอินเพอร์เน็ด
 <sup>3 (2-2-5)</sup> คณะเทคโนโลยีสารสนเทศ
 และการสอสาร

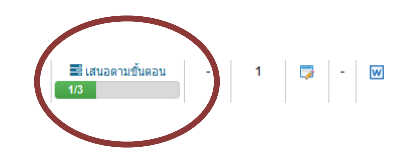

• หลังจากนั้นระบบจะแสดง popup ขึ้นมากให้ตรวจสอบสถานะ การดำเนินการ ดังรูป

| สถานะผ่านความเ  | เห็นชอ | บ                           |                       |          |                | ×          |
|-----------------|--------|-----------------------------|-----------------------|----------|----------------|------------|
| หน่วยงาน/องค์กร | สำดับ  | รายการ                      | ครั้งที/เลขที่หนังสือ | ลงวันที่ | สถานะ          | รายละเอียด |
|                 | 1      | อาจารย์ผู้รับผิดชอบรายวิชา  |                       |          | ✔ ผ่าน/เห็นชอบ |            |
| PRESIDENTE      | 2      | อาจารย์ผู้รับผิดชอบหลักสูตร |                       |          |                |            |
| มหาวิทยาลัย     | 3      | กองบริการการศึกษา รับเรื่อง |                       |          |                | <b>Eq</b>  |

1/2558

• สามารถคลิกดูรายละเอียด โดยคลิกที่ช่องรายละเอียด ระบบจะแสดงหน้าจอ ดังรูป

| สถานะผ่านความเห็นชอบ     |                                         | × |
|--------------------------|-----------------------------------------|---|
| 🗰 รายการ :               | ขั้นตอนที่ 1 อาจารย์ผู้รับผิดชอบรายวิชา |   |
| 🏢 หน่วยงาน/องศ์กร :      | คณะ/วิทยาลัย                            |   |
| # ครั้งที/เลขทีหนังสือ : | 1000, วันที่ 8 ธันวาคม 2557             |   |
| 🗰 อนุมัติรายการ :        | ✔ ผ่าน/เห็นชอบ                          |   |
| 🎟 วันที่อนุมัติรายการ :  | 8 ธันวาคม 2557                          |   |
| 🗰 รายละเอียด/หมายเหตุ :  |                                         |   |
|                          | ย้อนกลับ                                |   |

 สำหรับรายละเอียดการอนุมัติโดย อาจารย์ผู้รับผิดชอบหลักสูตร (ลำดับที่ 2) เมื่อคลิกที่ช่องรายละเอียด ระบบจะแสดงหน้าจอดังรูป

| สถานะผ่า | นความเห็นชอบ                                         |                             |               | ×                       |  |  |  |  |
|----------|------------------------------------------------------|-----------------------------|---------------|-------------------------|--|--|--|--|
| สำดับที่ | หลักสูตร                                             | อาจารย์ผู้รับผิดชอบหลักสูตร | อนุมัติรายการ | วันที่อนุมัติ<br>รายการ |  |  |  |  |
| 1        | หลักสูตรวิทยาศาสตรบัณฑิต สาขาวิชาวิทยาการคอมพิวเตอร์ |                             | ×             | 9 พฤษภาคม<br>2558       |  |  |  |  |
| 2        | หลักสูตรวิทยาศาสตรบัณฑิต สาขาวิชาวิทยาการคอมพิวเตอร์ |                             | -             |                         |  |  |  |  |
|          | ย้อนกลับ                                             |                             |               |                         |  |  |  |  |

# การพิจารณา มคอ.5 สำหรับอาจารย์ผู้รับผิดชอบหลักสูตร

- เข้าสู่ระบบโดยใช้สิทธิของอาจารย์
- เลือกเมนู พิจารณา มคอ.5 จะปรากฏหน้าต่าง ดังรูป

| Ninum Artterisat2 1482 1482 1482           Arterisate 1482 1482 1482 1482           Arterisate 1482 1482 1482 1482           Arterisate 1482 1482 1482 1482 1482           Arterisate 1482 1482 1482 1482 1482 1482 1482 1482                                                                                                    | s 🍓                                        | ะบบฐานข้อมูลทลักสูคร คามกรอบมาครฐาน<br>เทวักยาลัยมะเยา (TQF : Thailand Qualifica | มคุณวุฒิระคับอุคมศึกษาแห่งชาติ<br>tion Framework) |            |                                   |                        |                       |         |       | Wersion : 2.2.0 - UpTQF) Logout<br>👤 ผู้ไข้งาน : jeeranat pa |
|----------------------------------------------------------------------------------------------------|--------------------------------------------|----------------------------------------------------------------------------------|---------------------------------------------------|------------|-----------------------------------|------------------------|-----------------------|---------|-------|--------------------------------------------------------------|
| ή τρόποδει στρισερίζεται γιαστισίευμα με α.5           ματε 20         ψ παιτι           διάδι         διάδη         βαστη         διάδη         βαστη         διάδη         βαστη         διάδη         βαστη         διάδη         βαστη         διάδη         βαστη         διάδη         βαστη         διάδη         βαστη         βαστη <td>หน้าแรก</td> <td>พิจารณา มคอ.5 มคอ.2 • มคอ.3 มคอ.4</td> <td></td> <td></td> <td></td> <td></td> <td></td> <td></td> <td></td> <td></td> | หน้าแรก                                    | พิจารณา มคอ.5 มคอ.2 • มคอ.3 มคอ.4                                                |                                                   |            |                                   |                        |                       |         |       |                                                              |
| alass         20 Trans           dial         Oxidity         Same         Binsánszinansána         Sans         Biná         Biná         B                                                                                                    | 🕐 พร้างสัง/ ตรรพสมสะทาย / ารการสังสาม 1945 |                                                                                  |                                                   |            |                                   |                        |                       |         |       |                                                              |
| สำคัญ จากัสรัสา (1000) เป็นการสามาริการ (1000) เป็นการสามาริการ                                                                                                    | use 20 v trants                            |                                                                                  |                                                   |            |                                   |                        |                       |         |       | ראע:                                                         |
| 1 235023 การยังบไปนาควมนั้นเพลร์ติ 3 (2-2-5) คุณมายโนโลยีการหมายนอนการอิลกา 102558 ยีเกลรามปีของ                                                                                                    | สำคับ                                      | รมัสวิชา 🔅                                                                       | ชื่อวิชา ≑                                        | หน่วยกิด 🔶 | eur: 0                            | ปีการศึกษา/ภาคการศึกษา | รายการ                | ตรวจสอบ | พิมพ์ | อนุมัติรายการ                                                |
|                                                                                                    | 1                                          | 235023                                                                           | การเขียนโปรแกรมบนอินเทอร์เน็ด                     | 3 (2-2-5)  | คณะเทคโนโลยีสารสนเทศและการสื่อสาร | 1/2558                 | แสนอคามขึ้นคอน<br>1/3 |         | W     | 🖍 สำเนินการ                                                  |

- อาจารย์ผู้รับผิดชอบหลักสูตร สามารถพิจารณาเห็นชอบ/ไม่เห็นชอบ มคอ.5 ได้โดย กด 
   รายวิชานั้นๆ
- จะปรากฏหน้าต่างดังรูป

| พิจารณา มคอ.5                                                                                | ×                      |
|----------------------------------------------------------------------------------------------|------------------------|
| ความเห็นของอาจารย์ผู้ ⊛เห็นขอบ ⊖ใม่เห็นขอบ<br>รับผิดชอบหลักสูตร : *<br>รายละเอียด/หมายเหตุ : |                        |
|                                                                                              |                        |
|                                                                                              |                        |
|                                                                                              | ยกเลิก 🗟 ชับนทึกข้อมูล |

- เลือก สถานะความเห็นของอาจารย์ผู้รับผิดชอบหลักสูตร
- กด 🕨บันทึกข้อมูล
- สามารถตรวจสอบสถานะได้โดย คลิกที่ช่องสถานะ

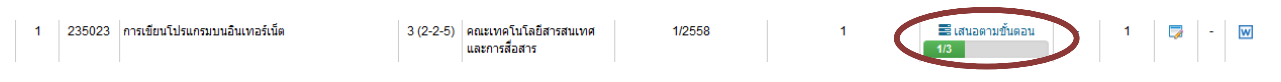

หลังจากนั้นระบบจะแสดง popup ขึ้นมากให้ตรวจสอบสถานะ การดำเนินการ ดังรูป

| สถานะผ่านความเ  | เห็นชอง | υ                           |                       |          |                | ×          |
|-----------------|---------|-----------------------------|-----------------------|----------|----------------|------------|
| หน่วยงาน/องค์กร | สำดับ   | รายการ                      | ครั้งที/เลขที่หนังสือ | ลงวันที่ | สถานะ          | รายละเอียด |
|                 | 1       | อาจารย์ผู้รับผิดชอบรายวิชา  |                       |          | ✔ ผ่าน/เห็นชอบ | ī.         |
| คณะภาพยาตย      | 2       | อาจารย์ผู้รับผิดชอบหลักสูตร |                       |          |                | <b>a</b>   |
| มหาวิทยาลัย     | 3       | กองบริการการศึกษา รับเรื่อง |                       |          |                | <b>a</b>   |

 สำหรับรายละเอียดการอนุมัติโดย อาจารย์ผู้รับผิดชอบหลักสูตร (ลำดับที่ 2) เมื่อคลิกที่ช่องรายละเอียด ระบบจะแสดงหน้าจอดังรูป

| สถานะผ่านความเห็นชอบ 🗙 |                                                      |                             |               |                         |
|------------------------|------------------------------------------------------|-----------------------------|---------------|-------------------------|
| สาดับที่               | หลักสูตร                                             | อาจารย์ผู้รับผิดชอบหลักสูตร | อนุมัติรายการ | วันที่อนุมัติ<br>รายการ |
| 1                      | หลักสูตรวิทยาศาสตรบัณฑิต สาขาวิชาวิทยาการคอมพิวเตอร์ |                             | ×             | 9 พฤษภาคม<br>2558       |
| 2                      | หลักสูตรวิทยาศาสตรบัณฑิต สาขาวิชาวิทยาการคอมพิวเตอร์ |                             | -             |                         |
| ย้อนกลับ               |                                                      |                             |               |                         |